## Manual de Instalação Leitora GemPC

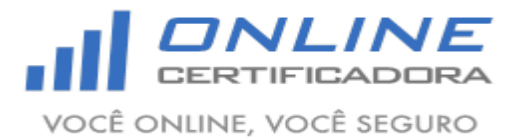

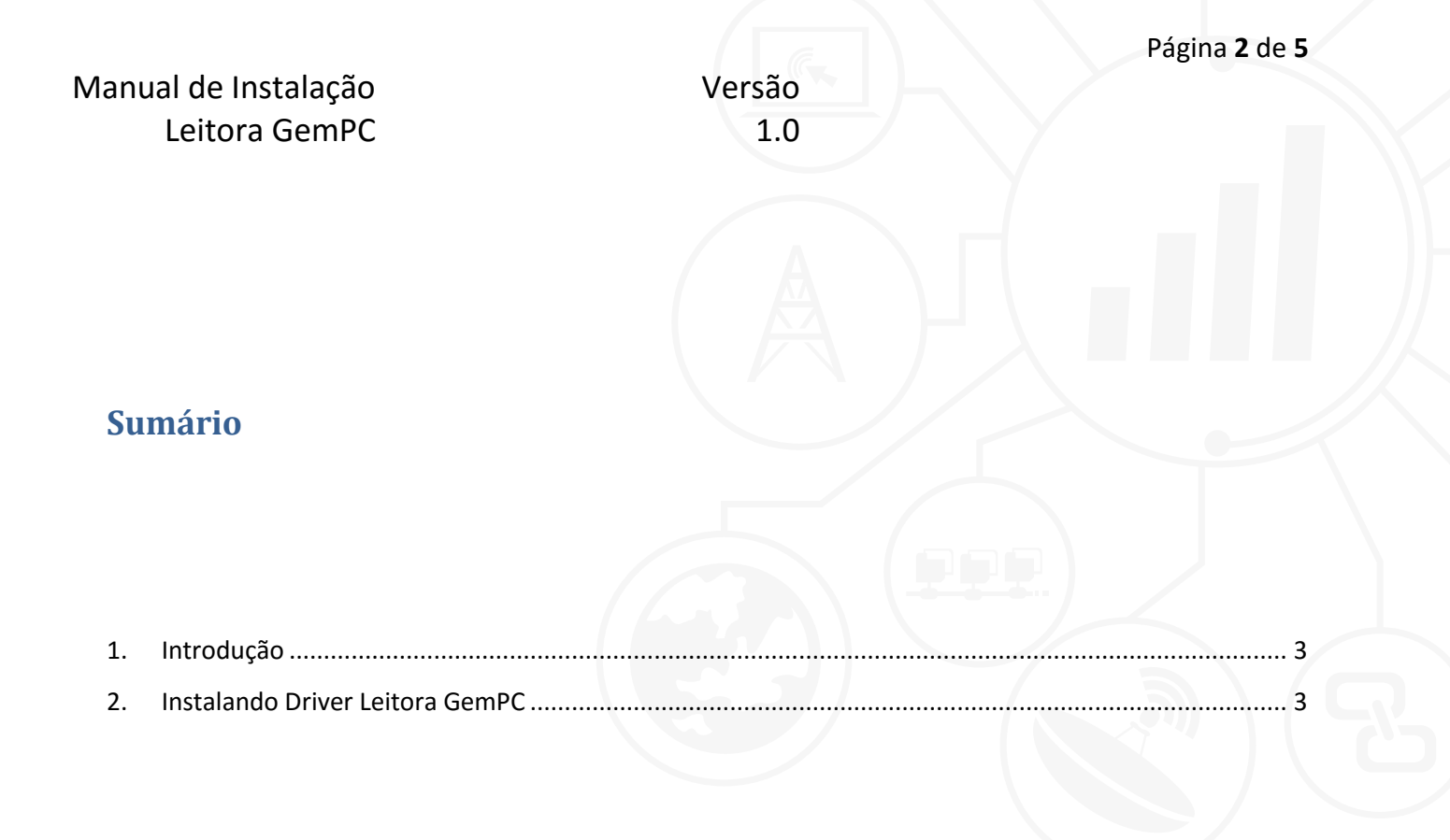

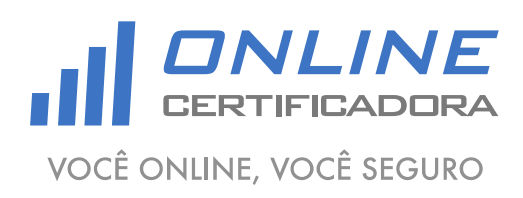

As informações contidas neste documento não podem ser reproduzidas total ou parcialmente. Todos os direitos reservados.

Versão 1.0

## 1. Introdução

Um driver é um software que permite que o computador se comunique com o Leitora GemPC

Para a confecção desse manual foi utilizado o sistema operacional Windows 7 Professional 64bits, podendo ter divergências entre versões inferiores e superiores a esta.

## 2. Instalando Driver Leitora GemPC

Acessar o site <u>www.onlinecertificadora.com.br/suporte</u> e fazer o download do driver do Leitora GemPC, após fazer o download do arquivo clique duas vezes para iniciar a instalação, em seguida clique em "Next".

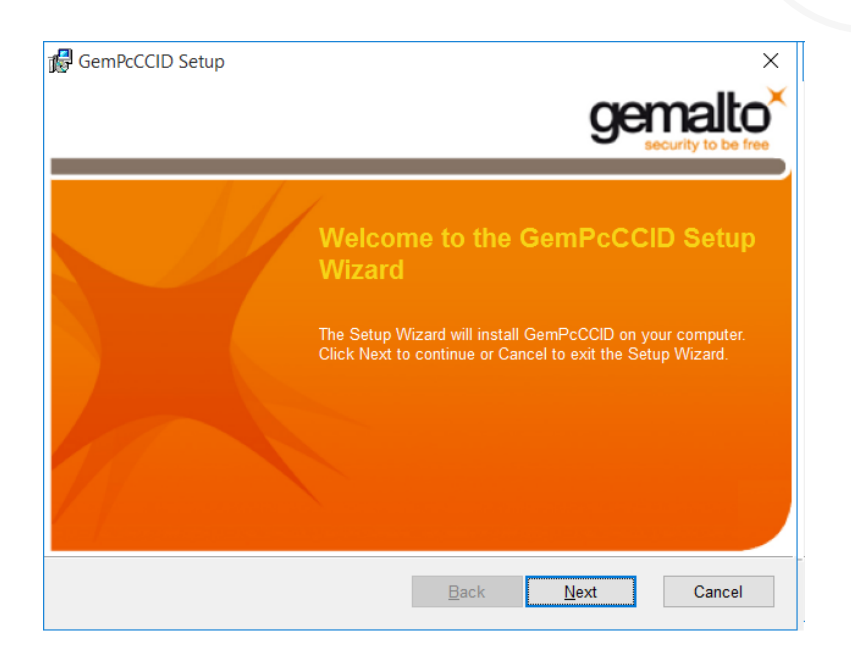

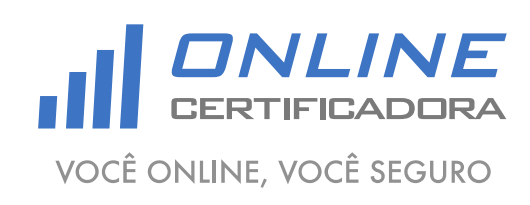

As informações contidas neste documento não podem ser reproduzidas total ou parcialmente. Todos os direitos reservados.

|                     |                                                                                                    |         | Página <b>4</b> de <b>5</b> |
|---------------------|----------------------------------------------------------------------------------------------------|---------|-----------------------------|
| Manual de Instalaçã | o Versã                                                                                                    | o       |                             |
| Leitora GemF        | PC 1.                                                                                                    | 0       |                             |
|                     |                                                                                                    |         |                             |
| Aceite os term      | os de licença e clique em "Next".                                                                                                    |         |                             |
|                     | 🕼 GemPcCCID Setup                                                                                                    | ×       |                             |
|                     | End-User License Agreement<br>Please read the following license agreement carefully                                                                                                    | gemalto |                             |
|                     | END USER LICENSE AGREEMENT                                                                                                    |         |                             |
|                     | IMPORTANT-READ CAREFULLY: This End-User License<br>Agreement for Gemalto Software ("EULA") is a legal and binding<br>agreement between you and a subsidiary or affiliate of Gemalto<br>N.V. ("Gemalto") that distributes the Software (as defined below)<br>governed by this EULA. "You" are a person or legal entity ~ |         |                             |
|                     | accept the terms in the License Agreement                                                                                                    |         |                             |

<u>B</u>ack

<u>N</u>ext

Cancel

Agora clique em "Install".

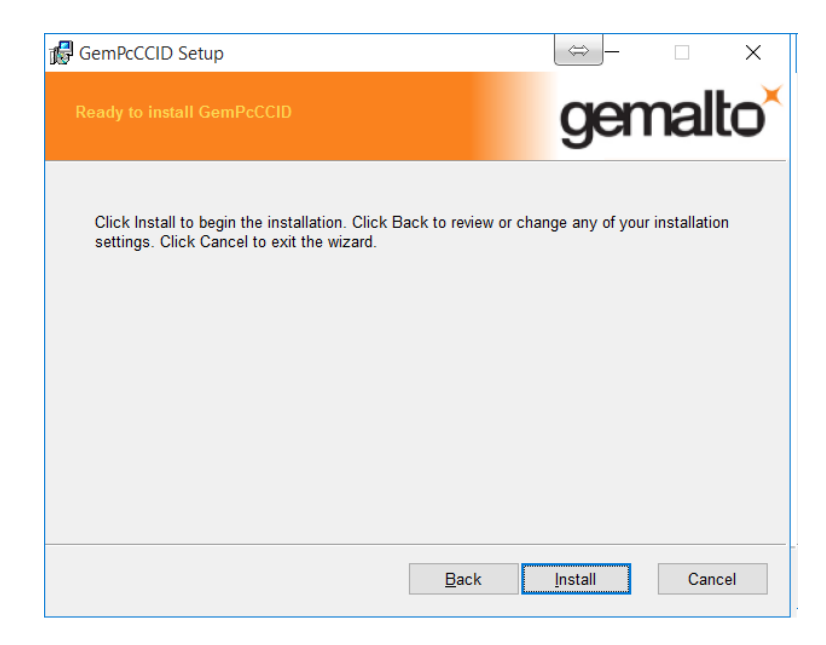

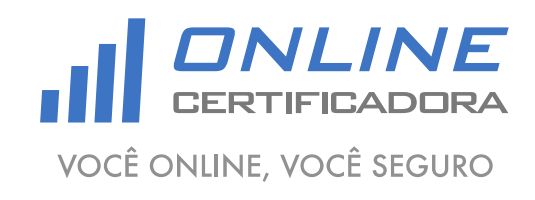

As informações contidas neste documento não podem ser reproduzidas total ou parcialmente. Todos os direitos reservados.

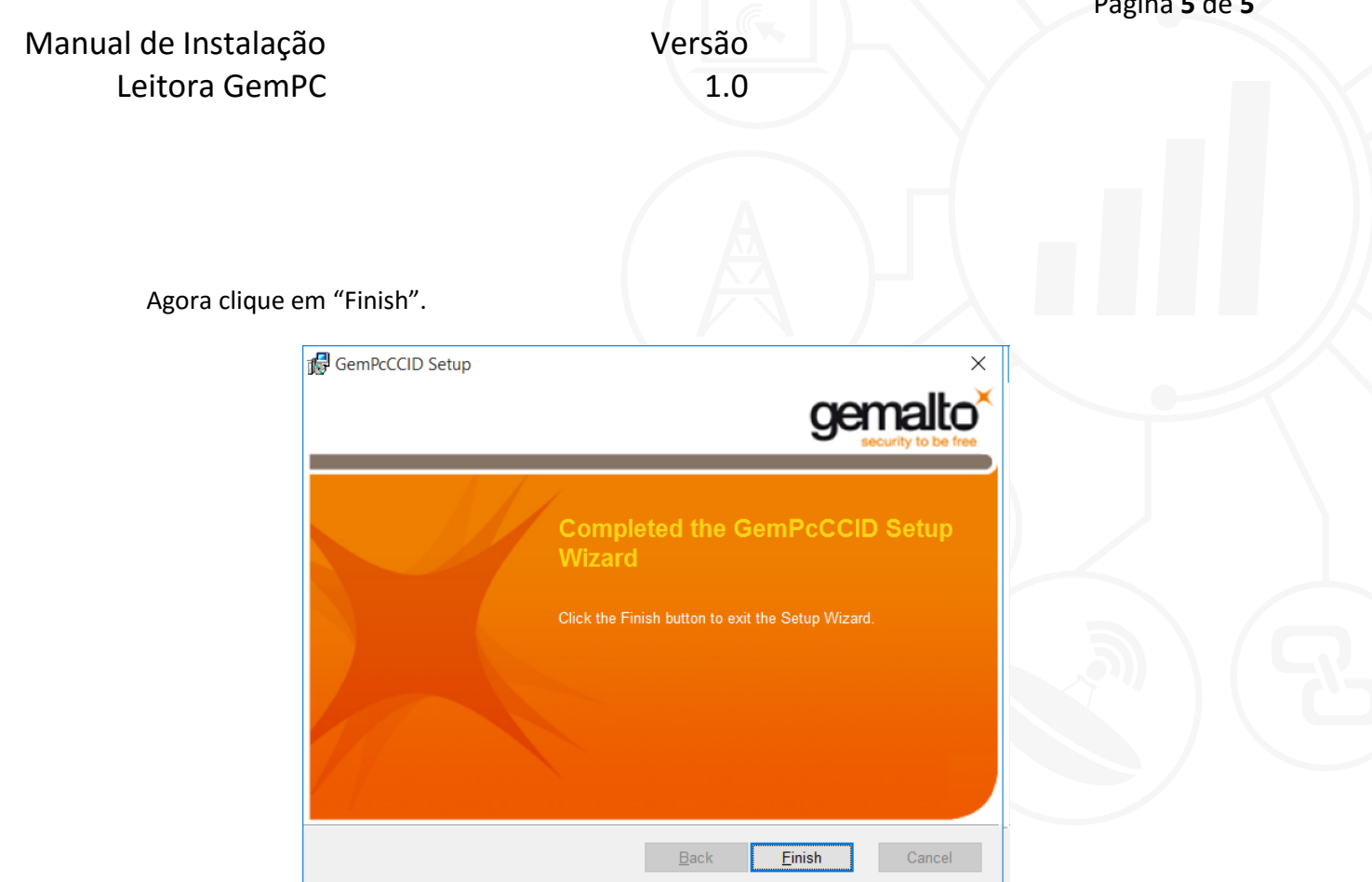

Qualquer dúvida, entre em contato com o nosso Suporte:

Suporte: Cuiabá 2121-0860 / Demais Localidades: 0800-777-0860

E-mail: contato@onlinecertificadora.com.br

De segunda à sexta-feira, das 8h às 19h, horário de Brasília (exceto feriados)

www.onlinecertificadora.com.br

Criado por: Alessandro Mendonça

Cuiabá, 30/06/2015

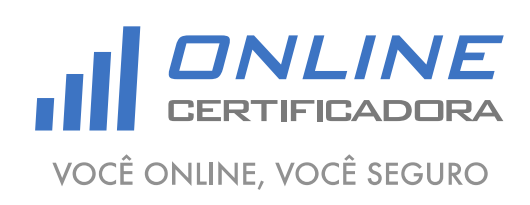

As informações contidas neste documento não podem ser reproduzidas total ou parcialmente. Todos os direitos reservados.